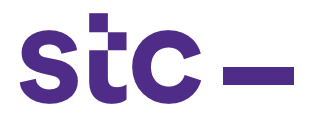

a. The Supplier Logs into Oracle Applications using the URL link <a href="http://sourcing.stc.com.kw">http://sourcing.stc.com.kw</a> and the **username**/password provided.

| SiC                             | *User Name<br>(eximple: michael_jume.smit)<br>*Password<br>(example: 4/07/23)<br>Login Cancel<br>*/ TIP For any Support, Please contact to Service Dask (servicedesk@stc.com.kw)<br>Reset Pessword |  |
|---------------------------------|----------------------------------------------------------------------------------------------------|--|
|                                 | Select a Language:<br>English                                                                                                    |  |
| out this Page Privacy Statement |                                                                                                    |  |

b. To upload the PAT Request, Supplier clicks on **STC Network PAT Upload** 

| Navigator              |                                |             |
|------------------------|--------------------------------|-------------|
|                        |                                |             |
|                        |                                | Personalize |
| 🔁 STC iSupplier Portal | STC iSupplier Portal           |             |
| STC RFQ Supplier       | Home Page                      |             |
|                        | STC PAT Search                 |             |
|                        | STC Job Upload                 |             |
|                        | STC Job Cancellation           |             |
|                        | STC Work Confirmation          |             |
|                        | STC Advance Payment Request    |             |
|                        | STC POD Payment Request        |             |
|                        | STC POD Upload                 |             |
|                        | STC Network PAT Upload         |             |
|                        | STC IT/CYBER/F&F PAT Load Page |             |
|                        | STC Advance Payment Search     |             |
|                        | STC PAT Supplier Search Home   |             |
|                        |                                |             |

c. Enter/Select PO number

|                              |         | * PO 417400<br>@TIP Select the PO Number<br>Search Clear |                           |            |
|------------------------------|---------|----------------------------------------------------------|---------------------------|------------|
| Job Orders                   |         |                                                          |                           |            |
| Asset Addition Report Upload |         |                                                          |                           |            |
| Details PO Number            | Site ID | Job Order Name                                           | View Uploaded PAT and OIL | PAT Status |
| No search conducted.         |         |                                                          |                           |            |

d. Click on Asset Addition Report Upload button to upload the file

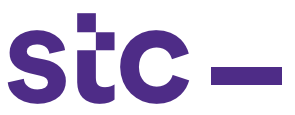

e. Click on Download Template, vendor can save prefilled template and as per pat requirement/vendor should filled required information

| Upload                                              |                                           |                                |                                                   |                  |       |        |                  |
|-----------------------------------------------------|-------------------------------------------|--------------------------------|---------------------------------------------------|------------------|-------|--------|------------------|
|                                                     |                                           |                                |                                                   |                  |       | Bac    | k Confirm Upload |
| Upload Items for the Job Order Selected             |                                           |                                |                                                   |                  |       |        |                  |
|                                                     |                                           |                                |                                                   |                  |       |        |                  |
|                                                     |                                           | Download Templa                | te                                                |                  |       |        |                  |
|                                                     | Please select a                           | emplate File Choose File No fi | le chosen                                         |                  |       |        |                  |
|                                                     |                                           | Upload                         |                                                   |                  |       |        |                  |
| Errors Processed Successfully                       |                                           |                                |                                                   |                  |       |        |                  |
| Errored Transactions                                |                                           |                                |                                                   |                  |       |        |                  |
| Item Tag                                            |                                           |                                |                                                   |                  |       |        |                  |
| Details Code Number Site Id SiteType PatDate JobNum | ber ActivityType ActivityDate ItemDescrip | tion ParentChild Parent Parent | tItemCode ParentSINo Quantity SupplierName PodSIN | FinalSite LinkId |       |        |                  |
| No search<br>conducted.                             |                                           |                                |                                                   |                  |       |        |                  |
|                                                     |                                           |                                |                                                   |                  |       |        |                  |
| Supporting Documents                                |                                           |                                |                                                   |                  |       |        |                  |
|                                                     |                                           |                                |                                                   |                  |       |        |                  |
| Add Attachment                                      |                                           |                                |                                                   |                  |       |        |                  |
| Title Type                                          | Description                               | Category                       | Last Updated By                                   | Last Updated     | Usage | Update | Delete           |
| two results tound.                                  |                                           |                                |                                                   |                  |       |        |                  |
|                                                     |                                           |                                |                                                   |                  |       |        |                  |
|                                                     |                                           |                                |                                                   |                  |       | Bac    | k Confirm Upload |
|                                                     |                                           | Disaportic                     | s Home Lonout Preferences Personalize Page        |                  |       |        |                  |

- f. Select the filled template
- g. Click on Upload

|                                        |                       |                        |                            |                   |                                       | 💼 Navigator 🔫 | Ga Favorites | Diagnostics H                 | ome Logout Preference |
|----------------------------------------|-----------------------|------------------------|----------------------------|-------------------|---------------------------------------|---------------|--------------|-------------------------------|-----------------------|
|                                        |                       |                        |                            |                   |                                       |               |              |                               |                       |
| Information<br>The upload was successf | ful without Errors. P | Nease submit your requ | est for approval.          |                   |                                       |               |              |                               |                       |
| Unload                                 |                       |                        |                            |                   |                                       |               |              |                               |                       |
| opious                                 |                       |                        |                            |                   |                                       |               |              |                               |                       |
|                                        |                       |                        |                            |                   |                                       |               |              | Ba                            | Ck Confirm Upload     |
| Upload Items for the Jo                | b Order Selected      |                        |                            |                   |                                       |               |              |                               |                       |
|                                        |                       |                        |                            |                   |                                       |               |              |                               |                       |
|                                        |                       |                        | Please select a Template F | ile Choose File M | No file chosen                        |               |              |                               |                       |
|                                        |                       |                        |                            | Unload            |                                       |               |              |                               |                       |
| France Decomposed France               | constally.            |                        |                            | oprodu            |                                       |               |              |                               |                       |
| Processed Tags                         | cessiuny              |                        |                            |                   |                                       |               |              |                               |                       |
| Frocesseu rags                         |                       |                        |                            |                   |                                       |               |              |                               |                       |
| 10 Number                              |                       |                        |                            | Supplier Name     | Sumplier Name                         | Site          | d Supplie    | Nama                          |                       |
| 108-417400-HUA-NET-RAD-                | 1440123-MATERIAL      | -PAYARI E-V1           |                            | 417400            | Huawei Technologies Kuwait Co. W.L.L  | 14401         | 23 Huawei    | Technologies Kuwait Co. W.L.L |                       |
| JOB-417400-HUA-NET-RAD-                | IAA0123-MATERIAL      | -PAYABLE-V1            |                            | 417400            | Huawei Technologies Kuwait Co. W.L.L. | IAA01         | 23 Huawei    | Technologies Kuwait Co. W.L.L |                       |
| JOB-417400-HUA-NET-RAD-                | IAA0123-MATERIAL      | -PAYABLE-V1            |                            | 417400            | Huawei Technologies Kuwait Co. W.L.L. | IAA01         | 23 Huawei    | Fechnologies Kuwait Co. W.L.L |                       |
| JOB-417400-HUA-NET-RAD-                | IAA0123-MATERIAL      | -PAYABLE-V1            |                            | 417400            | Huawei Technologies Kuwait Co. W.L.L. | IAA01         | 23 Huawei    | Fechnologies Kuwait Co. W.L.L |                       |
| JOB-417400-HUA-NET-RAD-                | IAA0123-MATERIAL      | -PAYABLE-V1            |                            | 417400            | Huawei Technologies Kuwait Co. W.L.L. | IAA01         | 23 Huawei    | Technologies Kuwait Co. W.L.L |                       |
| JOB-417400-HUA-NET-RAD-                | IAA0123-MATERIAL      | -PAYABLE-V1            |                            | 417400            | Huawei Technologies Kuwait Co. W.L.L. | IAA01         | 23 Huawei    | Fechnologies Kuwait Co. W.L.L |                       |
| JOB-417400-HUA-NET-RAD-                | IAA0123-MATERIAL      | -PAYABLE-V1            |                            | 417400            | Huawei Technologies Kuwait Co. W.L.L. | IAA01         | 23 Huawei    | Fechnologies Kuwait Co. W.L.L |                       |
| JOB-417400-HUA-NET-RAD-                | IAA0123-MATERIAL      | -PAYABLE-V1            |                            | 417400            | Huawei Technologies Kuwait Co. W.L.L. | IAA01         | 23 Huawei    | lechnologies Kuwait Co. W.L.L |                       |
| JOB-417400-HUA-NET-RAD-                | IAA0123-MATERIAL      | -PAYABLE-V1            |                            | 417400            | Huawei Technologies Kuwait Co. W.L.L. | IAA01         | 23 Huawei    | Fechnologies Kuwait Co. W.L.L |                       |
| 30B-417400-HUA-NET-RAD-                | IAA0123-MATERIAL      | -PAYABLE-V1            |                            | 417400            | Huawei Technologies Kuwait Co. W.L.L. | IAA01         | 23 Huawei    | Fechnologies Kuwait Co. W.L.L |                       |
| Supporting Documents                   |                       |                        |                            |                   |                                       |               |              |                               |                       |
|                                        |                       |                        |                            |                   |                                       |               |              |                               |                       |
| Add Attachment                         |                       |                        |                            |                   |                                       |               |              |                               |                       |
| Title                                  | Туре                  | Description            | Category                   | Last Updated By   | Last Updated                          | Usage U       | pdate I      | Delete Publi                  | sh to Catalog         |
| No results found.                      |                       |                        |                            |                   |                                       |               |              |                               |                       |
|                                        |                       |                        |                            |                   |                                       |               |              |                               |                       |
|                                        |                       |                        |                            |                   |                                       |               |              |                               |                       |
|                                        |                       |                        |                            |                   |                                       |               |              | Ra                            | ck Confirm Unload     |
|                                        |                       |                        |                            |                   |                                       |               |              | Da                            | commin opioac         |

- h. System will validate the template data and it will process PAT file successfully.
- i. Job Names should be within the selected PO
- j. Sites should be within the selected PO
- k. Serial numbers for each loaded Item should be unique
- l. Cul Code should be within the selected PO
- m. Click on Confirm to Upload the PAT request file

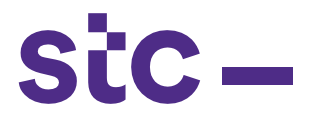

IF PO is related to IT/Cyber Security or Furniture and Fixture

1. To upload the PAT Request, Supplier clicks on **STC IT/CYBER/F&F PAT Load Page** 

| Navigator           |                                |             |
|---------------------|--------------------------------|-------------|
|                     |                                | Personalize |
| STC Supplier Portal | STC iSupplier Portal           |             |
| STC RFQ Supplier    | Home Page                      |             |
|                     | STC PAT Search                 |             |
|                     | STC Job Upload                 |             |
|                     | STC Job Cancellation           |             |
|                     | STC Work Confirmation          |             |
|                     | STC Advance Payment Request    |             |
|                     | STC POD Payment Request        |             |
|                     | STC POD Upload                 |             |
|                     | STC Network PAT Upload         |             |
|                     | STC IT/CYBER/F&F PAT Load Page |             |
|                     | STC Advance Payment Search     |             |
|                     | STC PAT Supplier Search Home   |             |
|                     |                                |             |

- 2. Select PO Number
- 3. Click on **Download Template**, vendor can save prefilled template and as per pat requirement/vendor should filled required information

| Confirmation<br>You have succesfully sent PAT for Approval. |         |                |                           |            |
|-------------------------------------------------------------|---------|----------------|---------------------------|------------|
|                                                             |         | * PO           |                           |            |
| Job Orders                                                  |         |                |                           |            |
| Asset Addition Report Upload                                |         |                |                           |            |
| Details PO Number                                           | Site ID | Job Order Name | View Uploaded PAT and OIL | PAT Status |
| No search conducted.                                        |         |                |                           |            |

4. Select the filled template and click on browse button and click on Submit button

SiC –

5. Once uploaded click on **Validate item**.

| PATLoad                                |          |                  | Suppler Name /                      |                         | 9                    |              |        |                 | Validate Items | PAT Upload Details |
|----------------------------------------|----------|------------------|-------------------------------------|-------------------------|----------------------|--------------|--------|-----------------|----------------|--------------------|
|                                        |          |                  | Please select a Template File<br>Su | wnload Template<br>bmit | Browse               |              |        |                 |                |                    |
| Job Order Name<br>No search conducted. | Location | Pat Request Date | Tag/SL Number                       | Cul Code                | Cul Code Description | Parent Child | Parent | Parent Cul Code | Parent SI No   | Quantity           |
|                                        |          |                  |                                     |                         |                      |              |        |                 | Validate Items | PAT Upload Details |

- 6. Job Names should be within the selected PO
- 7. Sites should be within the selected PO
- 8. Serial numbers for each loaded Item should be unique
- 9. Cul Code should be within the selected PO
- 10. Once validation done
- 11. Click on Confirm to Upload the PAT request file